# Aeries Communications Source By Signal Kit

## 家长和监护人指南

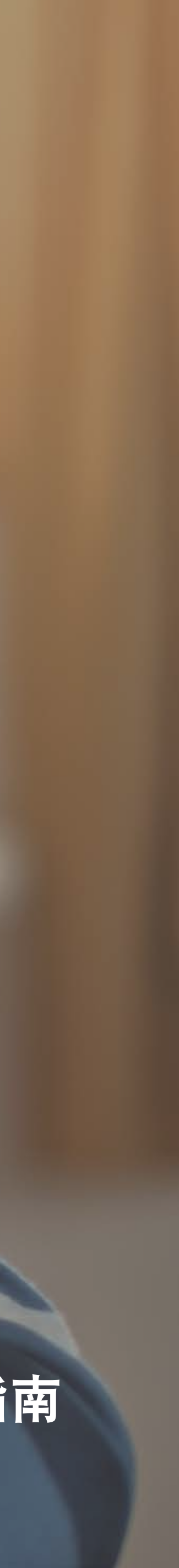

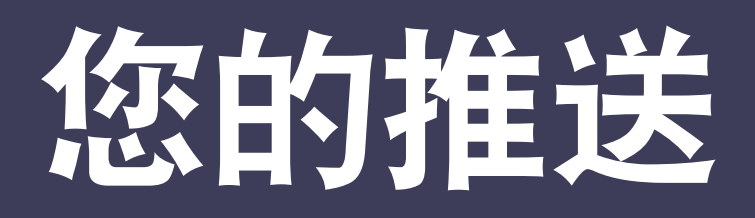

#### 通知推送

按时间顺序列出您或您的孩子所属学区、学校、班级和小组的 通知推送。

#### 学校、班级、小组 (2)

要在推送中筛选特定学校、班级或小组,只需单击侧边栏菜单 中的名称即可。

#### 3 关注小组

单击小组旁的 + 号按钮, 查看您所在学校可关注的小组。

#### 4 私信

发送私信与老师或学校管理人员开始一对一对话。

#### 5 设置

要更新您的资料和通知设置,只需单击左侧菜单栏中的头像。

#### 6 帮助

不确定一些事项? 单击此处访问支持网站,查看常见问题解 答并获得进一步帮助。

| l | 5                                                                                 |                   |        |
|---|-----------------------------------------------------------------------------------|-------------------|--------|
|   | 000                                                                               |                   | į      |
|   | Show All                                                                          |                   |        |
| 2 | scнооL<br>Brookside                                                               | Mid               | dle Sc |
|   | CLASSES<br>Algebra<br>Biology<br>English Lit<br>Geograph<br>Phys. Ed<br>School Ba | teratu<br>y<br>nd | ure    |
|   | GROUPS (+<br>Book Club<br>Math Club<br>Track Tear<br>Volleyball                   | F)<br>n<br>Tean   | n      |

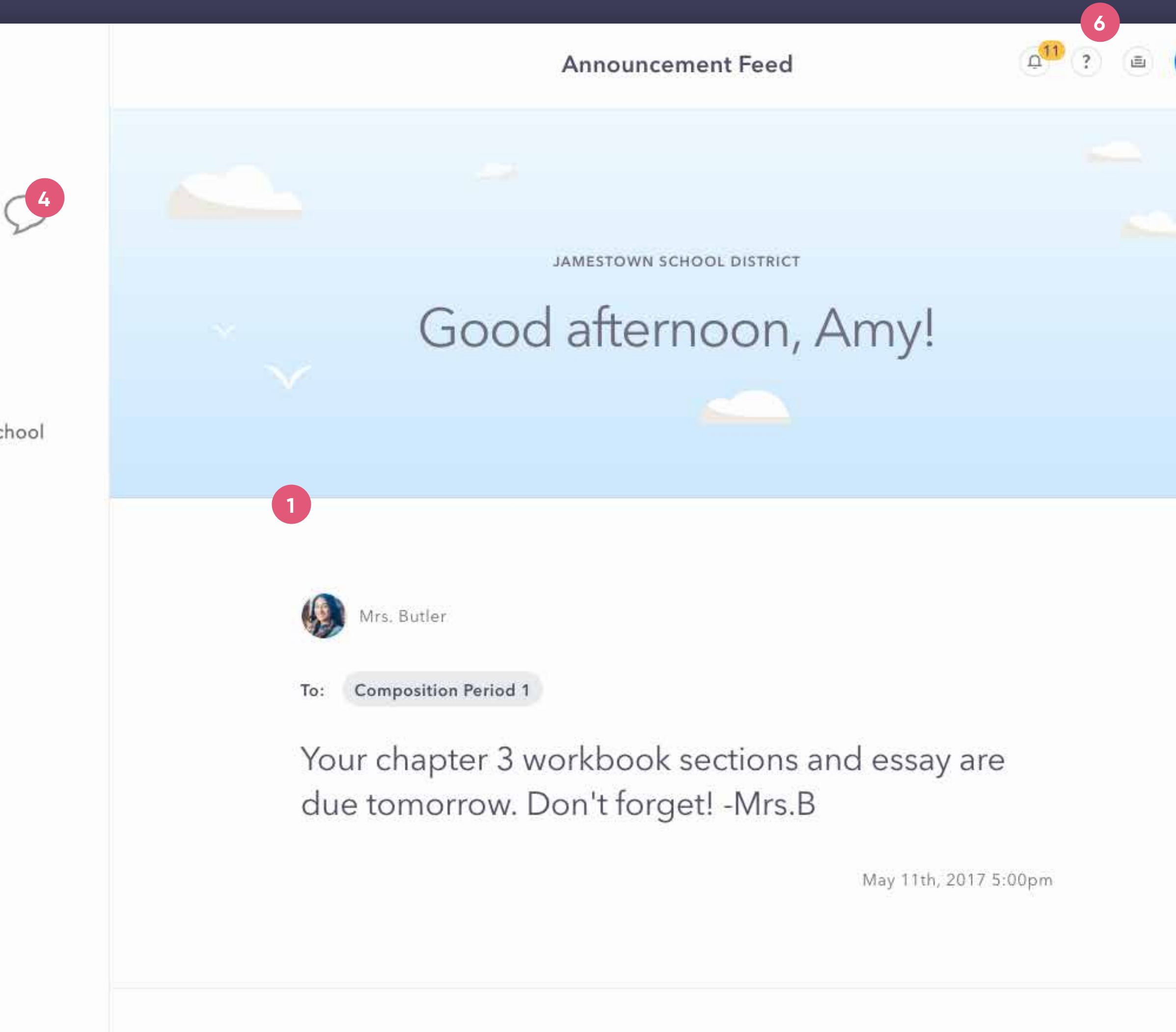

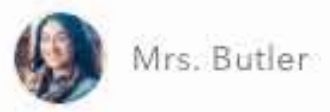

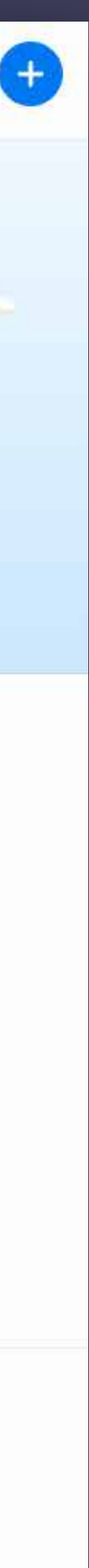

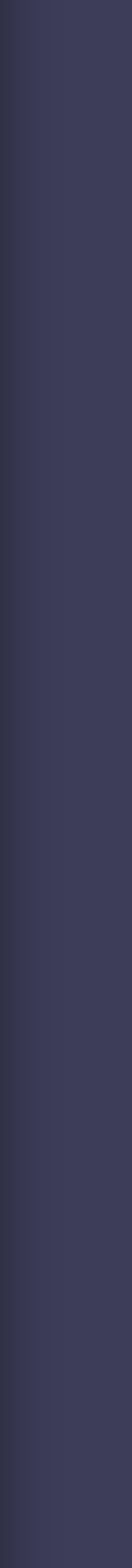

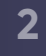

## 私信

#### 1 私聊切换

单击图标 🌩 切换到私聊模式。

#### 2 新建消息

单击"Create a new message (新建消息)"按钮后,输入收信 人和消息内容,然后发送。

### 3 历史消息

您可以在这里快速查找最近对话或搜索您的收信人历史。

#### 4 DM自动翻译

发送消息时,应用程序可立即将内容翻译为双方用户设置的首选 语言(可在"个人设置"中编辑)。如希望查看原始消息,只需 点击本翻译切换即可。

#### 5 消息输入/发送附件

您可以在这里输入消息或发送附件(回形针图标)。当您开始输入后, "发送"按钮将取代"附件"按钮。

之后会在应用程序内传送消息。视收信人通知设置情况的不同, 如其在离线时收到消息,可能会收到电子邮件或SMS文本通知。

| 000                |
|--------------------|
| 2 Create a new me  |
| ् Search messages  |
| Perry Noonan       |
| Sarah Sheppard, Jo |
| Michael Scott      |
| Mr. Keller         |
| Joan Miller        |
| Amy Reynolds       |
| Andrew Noonan      |
| Eleanor Carter     |
| David Smith        |
|                    |
|                    |

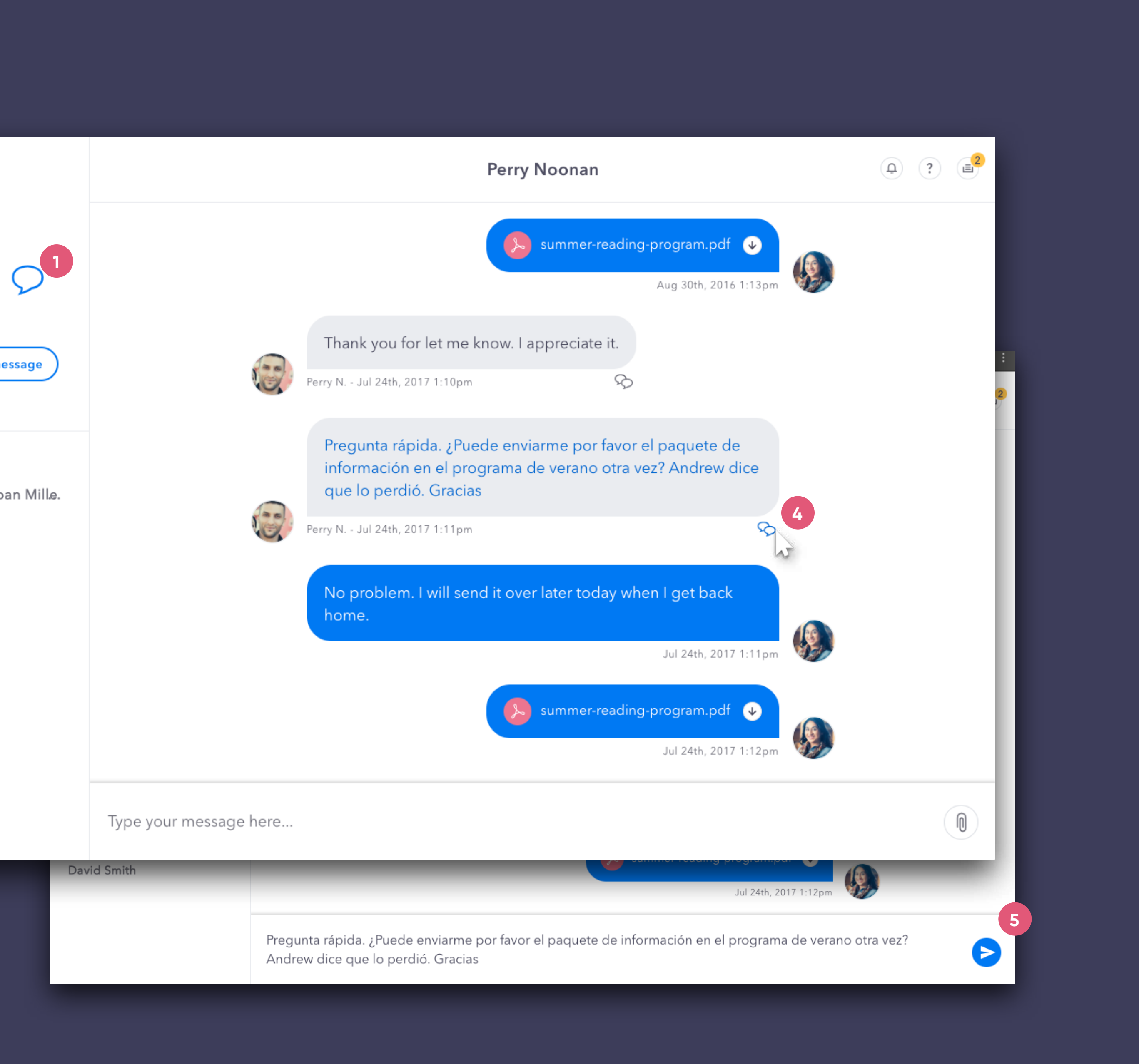

3

资料设置 个人信息

## 1 设置菜单

单击头像打开您的设置。

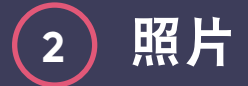

要上传或更改资料照片,只需单击大头像,然后按照上传说明 进行操作。

### 3 显示姓名

单击姓名以编辑您的姓名在应用程序中的显示方式。

## 4 联系信息

成员联系信息和人口统计信息提取自您的SIS,用户无法在该通 信应用程序中更改联系信息。

### 5 语言首选项

修改您的首选语言以接收翻译的通知和私信。

| Personal Info       | W. I |
|---------------------|------|
| Feed Manage         | er   |
| Notifications       |      |
|                     |      |
|                     |      |
| 000                 | ς    |
| Show All            |      |
| SCHOOL              |      |
| Brookside Middle So | ha   |
|                     |      |
| CLASSES             |      |
| Algebra             |      |
| Biology             |      |
| English Literature  |      |
| Geography           |      |
| Phys. Ed            |      |
| School Band         |      |
|                     |      |

GROUPS +

Book Club

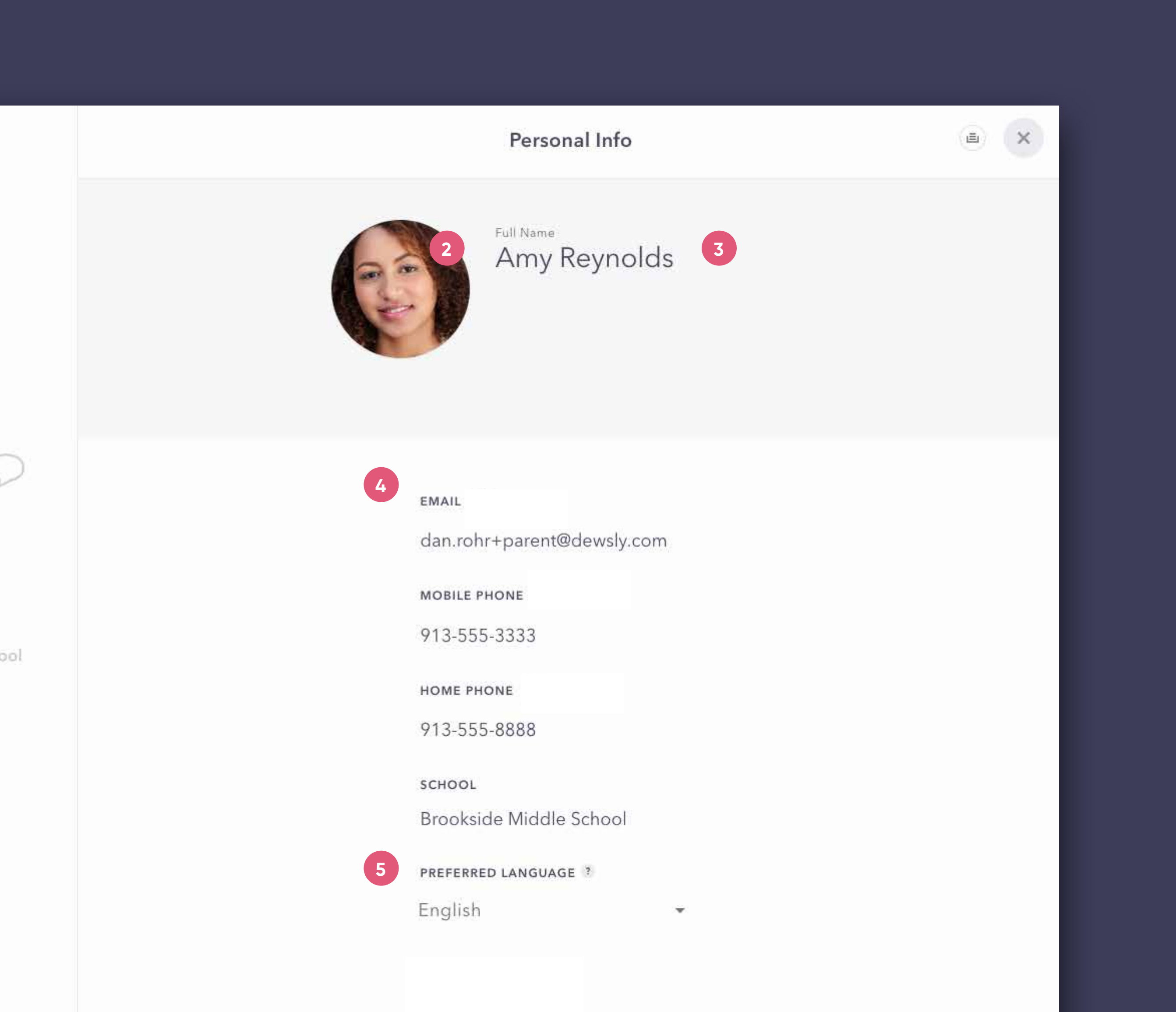

4

## 资料设置 推送管理器

## 1 推送管理器

资料设置中的下一项是您的Feed Manager(推送管理器)。 您可以在这里编辑通知推送所显示的内容和收到的通知内容。

## 2 添加

要开始关注新小组,单击+号按钮浏览所在学区的公共小组。

#### 3 取消关注

要停止关注某一小组,只需单击"Unfollow(取消关注)" 按钮即可。

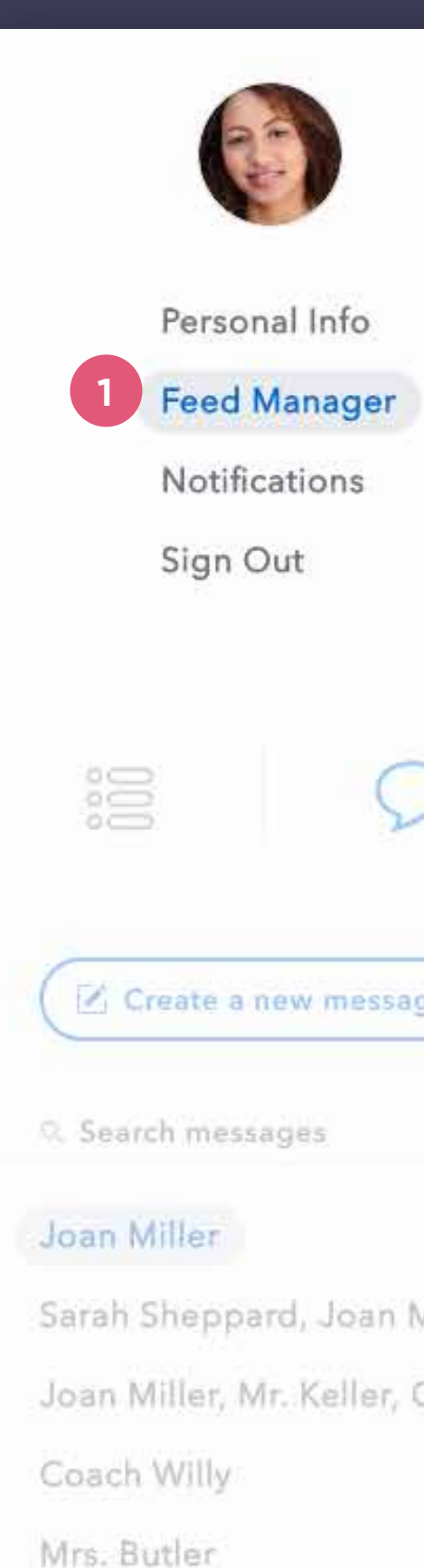

|        | Fee                     | d Manager  | Ð |
|--------|-------------------------|------------|---|
|        | SCHOOLS                 |            |   |
|        | Brookside Middle School |            |   |
|        | GROUPS + 2              |            |   |
|        | Book Club               | × Unfollow | N |
| >      | Math Club               | × Unfollow | N |
| ge     | Track Team              | × Unfollow | N |
|        | Volleyball Team         | × Unfollow | 3 |
|        | CLASSES                 |            |   |
| Mille. | Algebra                 |            |   |
| Chri.  | Biology                 |            |   |
|        | English Literature      |            |   |
|        | Geography               |            |   |
|        | Phys. Ed                |            |   |
|        | School Band             |            |   |
|        |                         |            |   |

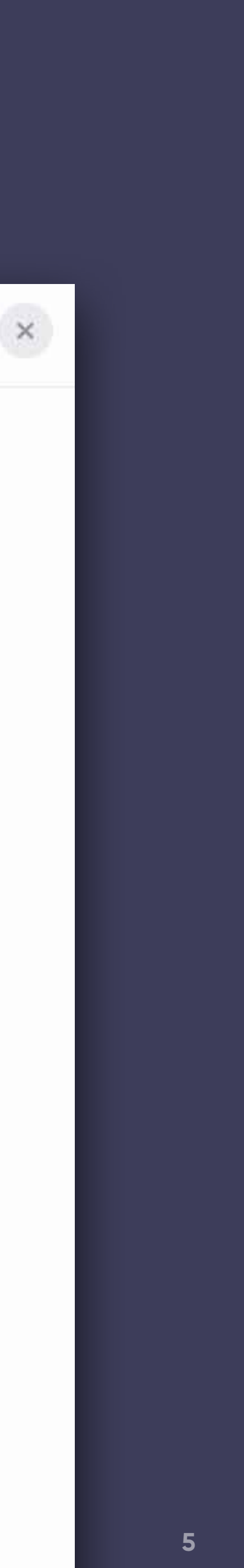

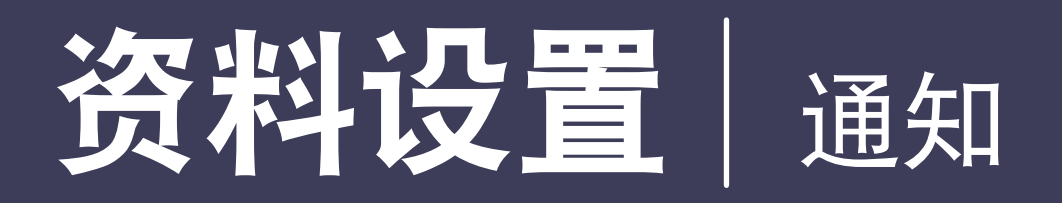

#### 通知设置

只希望收到特定类型的通知? 您可以在这里点击/取消点击复 选框来更改这些详细设置。视所在学区集成的不同,某些自 动提醒当前可能不可用。

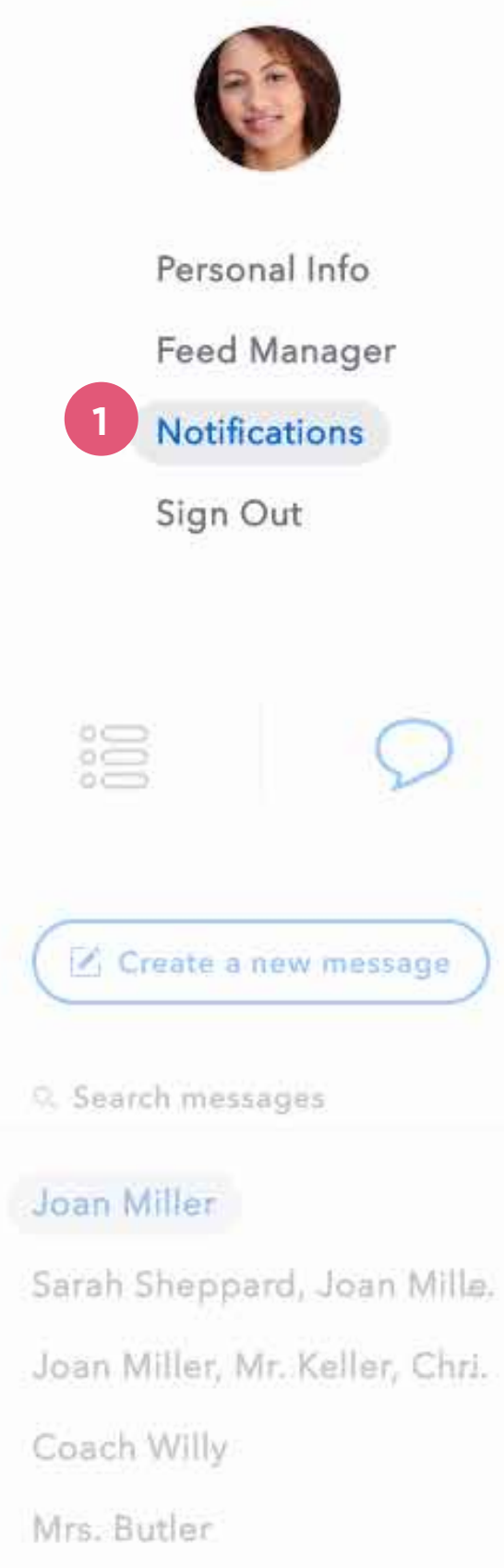

| Notifications                                                                        |      |              | a (;  |  |
|--------------------------------------------------------------------------------------|------|--------------|-------|--|
| REMOTE NOTIFICATIONS<br>Fully customize how you wish to be notified                  | Call | sms          | Email |  |
| Direct Message Received                                                              |      |              |       |  |
| General District Announcements                                                       |      |              |       |  |
| General School Announcements                                                         |      |              |       |  |
| Class Announcements                                                                  |      |              |       |  |
| Group Announcements                                                                  |      |              |       |  |
| Emergency Announcements<br>(Emergency announcement notifications cannot be disabled) |      | $\checkmark$ |       |  |

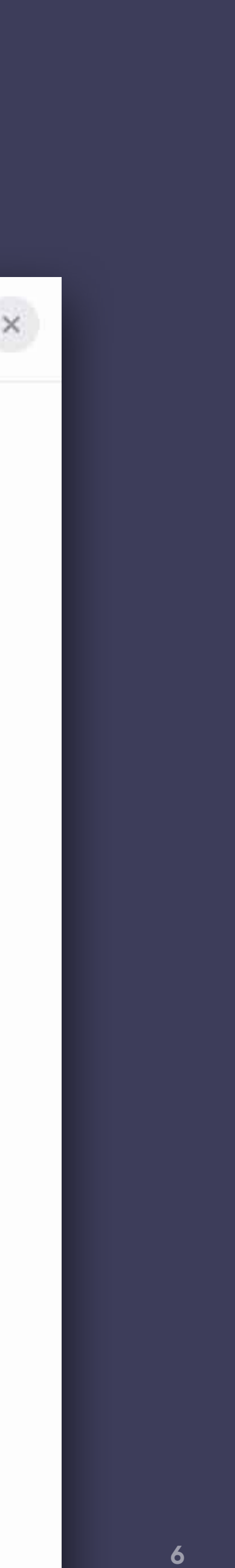

活动

### 1 活动提醒

可以单击活动的"铃铛"图标查看"活动面板"。

### 2 活动面板

与其他社交应用程序一样,"活动面板"可以让您快速浏览与 您的帐户相关的活动。单击"活动列表"中待举行的任意项目 可查看具体的通知或DM对话。

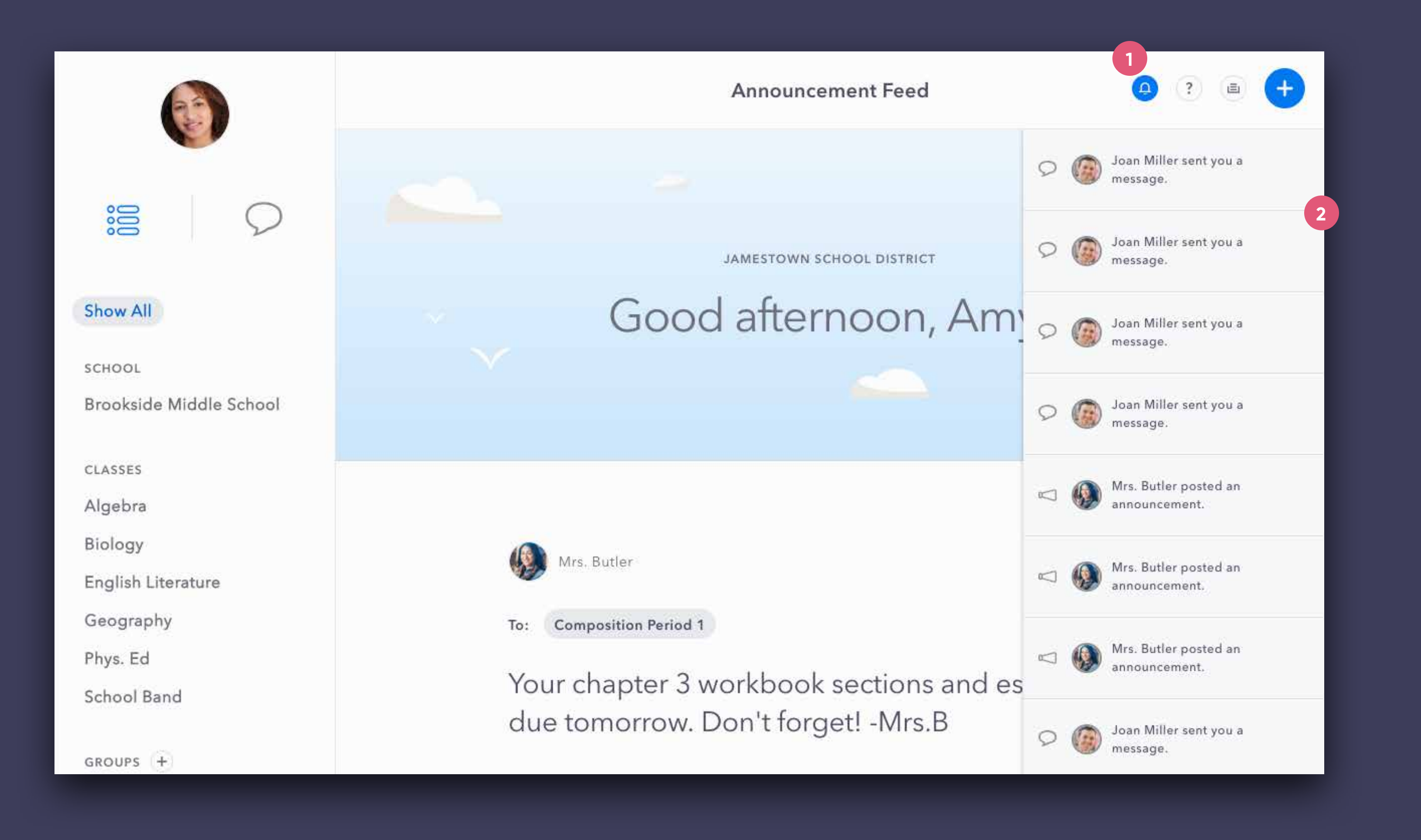

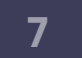